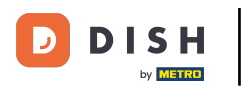

Melden Sie sich nach der Anmeldung beim DASHBOARD auf der DISH-Website an. Klicken Sie auf "Essen bestellen".

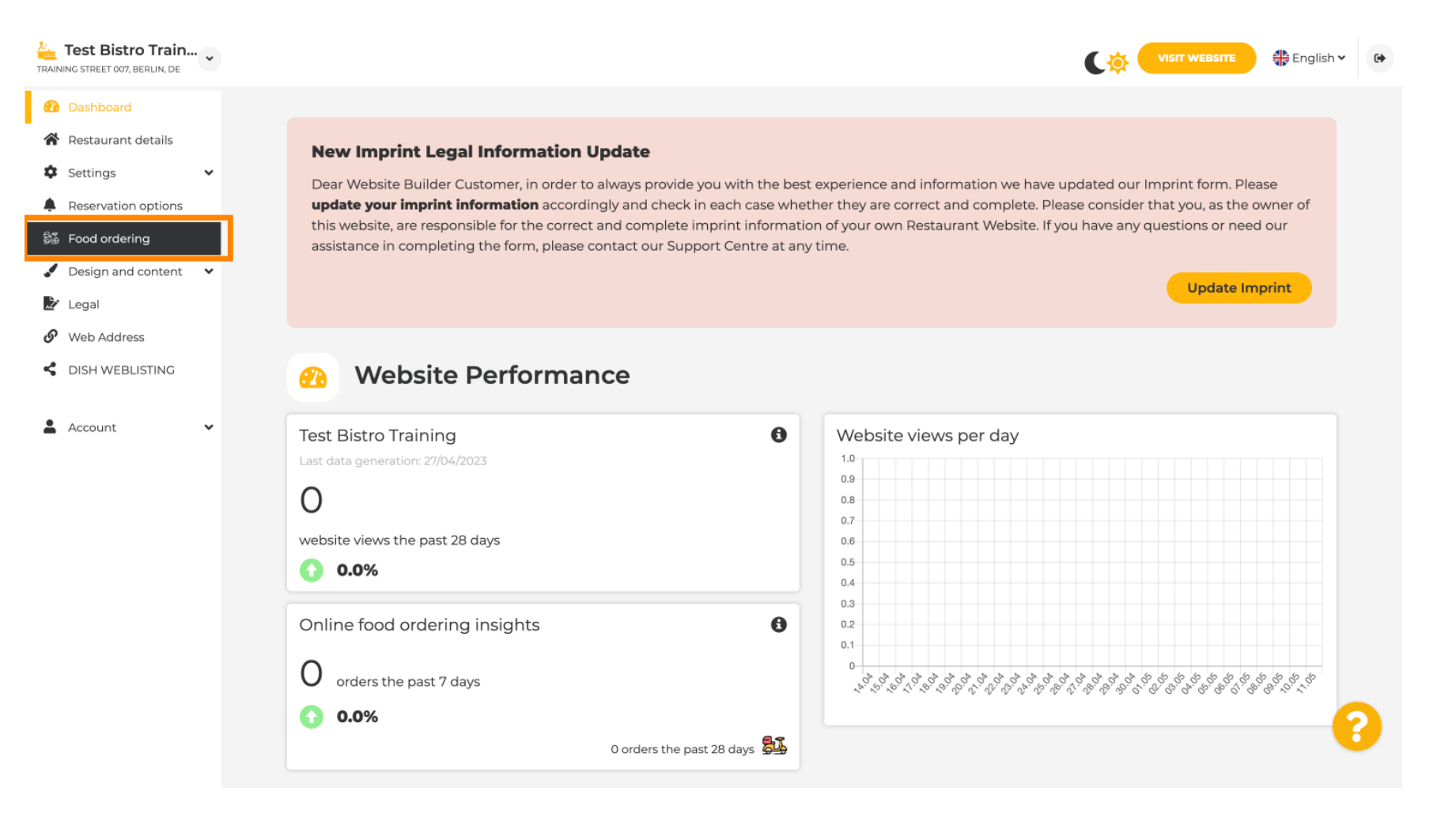

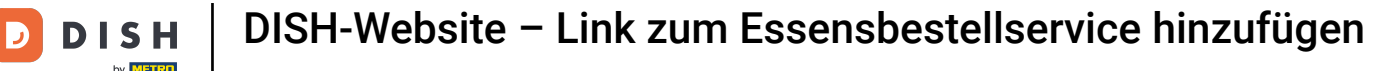

Stellen Sie sicher, dass die Essensbestellung aktiviert ist, indem Sie auf die Schaltfläche neben "Aktivieren" klicken.

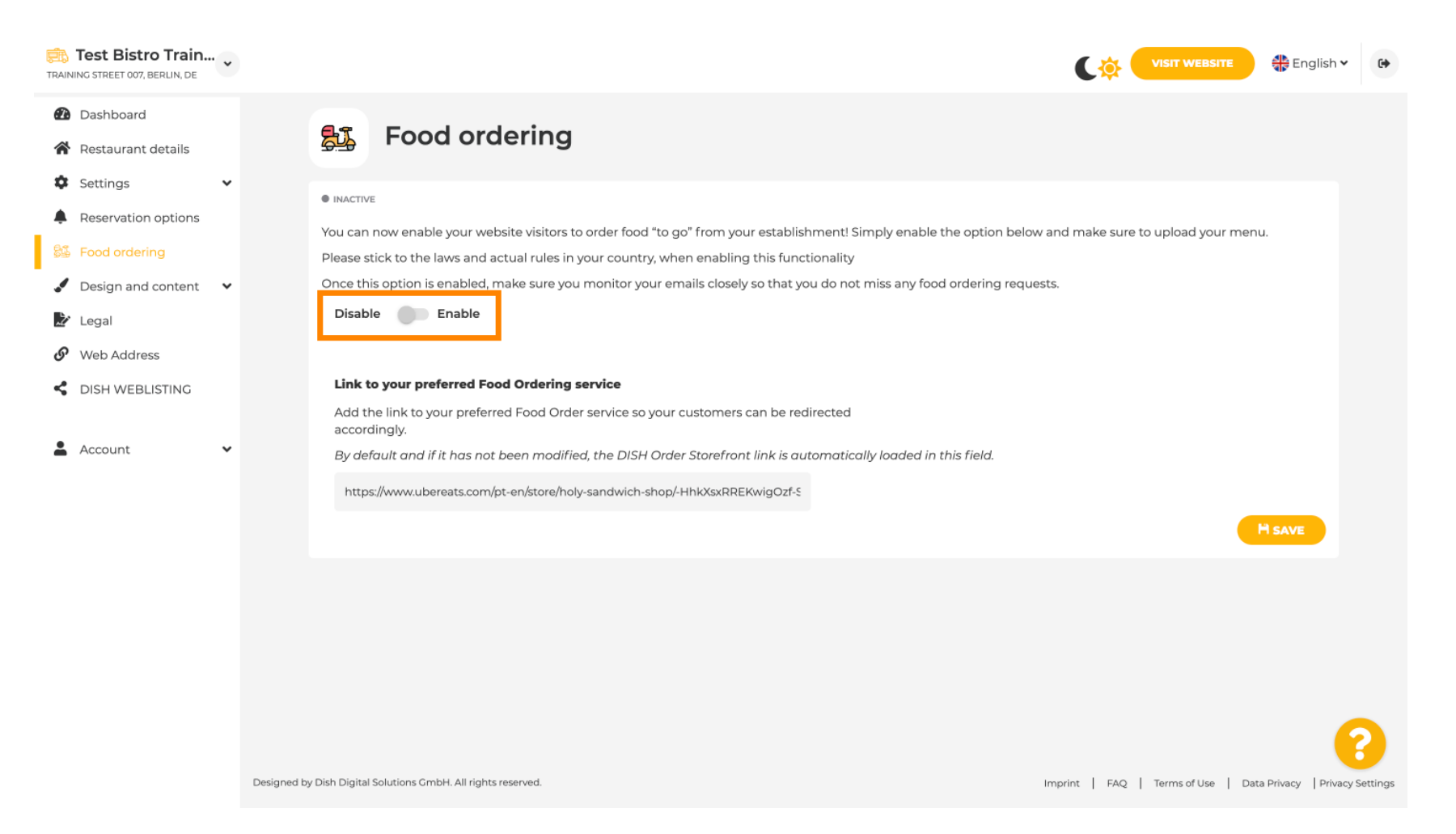

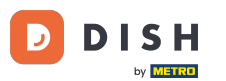

Geben Sie im Folgenden die URL Ihres bevorzugten Essensbestelldienstes ein. Hinweis: Wenn Sie eine URL einrichten, gelten die anderen oben genannten Einstellungen nicht. Diese gelten nur für das standardmäßig in die DISH-Website integrierte Widget "Essen bestellen".

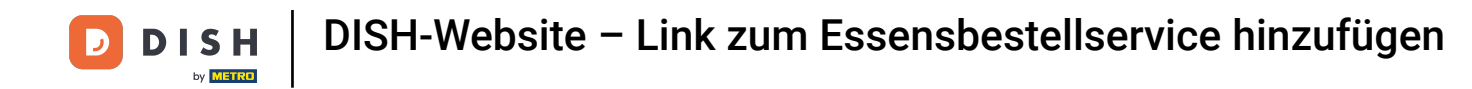

| Test Bistro Train               | VISIT WEBSITE STE English ~ (*                                                                                                    | •  |
|---------------------------------|----------------------------------------------------------------------------------------------------|----|
| Dashboard                       |                                                                                                    |    |
| Restaurant details              | Food ordering                                                                                                    |    |
| 🕏 Settings 🗸 🗸                  |                                                                                                    |    |
| Reservation options             |                                                                                                    |    |
| 😼 Food ordering                 | You can now enable your website visitors to order food "to go" from your establishment! Simply enable the option below and make sure to upload your menu.<br>Please stick to the laws and actual rules in your country, when enabling this functionality          |    |
| 🖌 Design and content 🛛 👻        | Once this option is enabled, make sure you monitor your emails closely so that you do not miss any food ordering requests.                                                                                                    |    |
| 🏂 Legal                         | Disable 🦰 Enable                                                                                                    |    |
| <ul> <li>Web Address</li> </ul> |                                                                                                    |    |
| CISH WEBLISTING                 | Receive orders outside of my opening hours<br>This checkbox enables the "Order Food" option on your website when you are closed                                                                                                    |    |
| 🛔 Account 🗸 🗸                   | Services available                                                                                                    |    |
|                                 | Pickup ✓ Delivery ✓ Eat In                                                                                                    |    |
|                                 | Payment methods available                                                                                                    |    |
|                                 | Cash Credit card Credit card Credit card Credit card EC card                                                                                                    |    |
|                                 | Link to your preferred Food Ordering service Add the link to your preferred Food Order service so your customers can be redirected accordingly. By default and if it has not been modified, the DISH Order Storefront link is automatically loaded in this field. |    |
|                                 | Designed by Hospitality Digital GmbH. All rights reserved. Imprint   FAQ   Terms of Use   Data Privacy   Privacy Setting                                                                                                    | js |

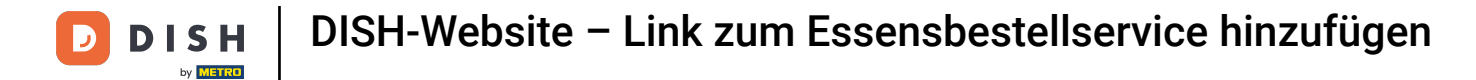

i

### Wenn Sie eine ungültige URL eingeben, wird der folgende Hinweis angezeigt.

| Test Bistro Train                                                            | VISIT WEBSITE 🕀 English 🗸 🕞                                                                                                    |
|------------------------------------------------------------------------------|----------------------------------------------------------------------------------------------------|
| <ul> <li>Dashboard</li> <li>Restaurant details</li> <li>Settings </li> </ul> | 5 Food ordering                                                                                                    |
| Reservation options                                                          |                                                                                                    |
| 😼 Food ordering                                                              | X The format of the URL is not valid, please update                                                                                                    |
| Design and content                                                           | You can now enable your website visitors to order food "to go" from your establishment! Simply enable the option below and make sure to upload your menu. |
| 🏂 Legal                                                                      | Please stick to the laws and actual rules in your country, when enabling this functionality                                                               |
| 🔗 Web Address                                                                | Once this option is enabled, make sure you monitor your emails closely so that you do not miss any food ordering requests.                                |
| CISH WEBLISTING                                                              | Disable 🥮 Enable                                                                                                    |
| 💄 Account 🗸 🗸                                                                | Receive orders outside of my opening hours                                                                                                    |
|                                                                              | This checkbox enables the "Order Food" option on your website when you are closed                                                                         |
|                                                                              | Services available                                                                                                    |
|                                                                              | Pickup   V Delivery Eat In                                                                                                    |
|                                                                              | Payment methods available                                                                                                    |
|                                                                              | Cash                                                                                                    |
|                                                                              | Link to your preferred Food Ordering service                                                                                                    |
|                                                                              | Add the link to your preferred Food Order service so your customers can be redirected accordingly.                                                        |
|                                                                              | By default and if it has not been modified, the DISH Order Storefront link is automatically loaded in this field.                                         |
|                                                                              | s 2                                                                                                    |
|                                                                              | H SAVE                                                                                                    |
|                                                                              |                                                                                                    |

## **Fügen Sie eine gültige URL für den Essensbestellservice hinzu**.

D

| Test Bistro Train                                     | VISIT WEBSITE                                                                                                    |
|-------------------------------------------------------|----------------------------------------------------------------------------------------------------|
| Dashboard                                             |                                                                                                    |
| Restaurant details                                    | ● ACTIVE                                                                                                    |
| 🗘 Settings 🗸                                          | X The format of the URL is not valid, please update                                                                                                    |
| Reservation options                                   |                                                                                                    |
| <table-of-contents> Food ordering</table-of-contents> | You can now enable your website visitors to order food "to go" from your establishment! Simply enable the option below and make sure to upload your menu.                                                                                                    |
| 🖌 Design and content 🛛 🗸                              | Once this option is enabled, make sure you monitor your emails closely so that you do not miss any food ordering requests.                                                                                                    |
| 🛃 Legal                                               | Disable Enable                                                                                                    |
| 🔗 Web Address                                         |                                                                                                    |
| CISH WEBLISTING                                       | Receive orders outside of my opening hours<br>This checkbox enables the "Order Food" option on your website when you are closed                                                                                                    |
| 🛔 Account 🗸 🗸                                         | Services available                                                                                                    |
|                                                       | Pickup ✓ Delivery ✓ Eat In                                                                                                    |
|                                                       | Payment methods available                                                                                                    |
|                                                       | Cash        Credit card     Debit card     EC card                                                                                                    |
|                                                       | Link to your preferred Food Ordering service<br>Add the link to your preferred Food Order service so your customers can be redirected accordingly.<br>By default and if it has not been modified, the DISH Order Storefront link is automatically loaded in this field.<br>https://www.ubereats.com/pt-en/store/holy-sandwich-shop/-HhkXsxRREKwigOzf-S7ZQ |
|                                                       | Designed by Hospitality Digital GmbH. All rights reserved. Imprint   FAQ   Terms of Use   Data Privacy   Privacy Setting                                                                                                    |

**DISH-Website – Link zum Essensbestellservice hinzufügen** 

# • Klicken Sie auf SPEICHERN .

| Test Bistro Train                      |                                                                                                    |
|----------------------------------------|----------------------------------------------------------------------------------------------------|
| Dashboard                              |                                                                                                    |
| Restaurant details                     |                                                                                                    |
| Settings                               | X The format of the URL is not valid, please update                                                                                                    |
| Reservation options                    |                                                                                                    |
| 🚟 Food ordering                        | You can now enable your website visitors to order food "to go" from your establishment! Simply enable the option below and make sure to upload your menu. |
|                                        | Please stick to the laws and actual rules in your country, when enabling this functionality                                                               |
| <ul> <li>Design and content</li> </ul> | Once this option is enabled, make sure you monitor your emails closely so that you do not miss any food ordering requests.                                |
| 🏄 Legal                                | Disable 🦳 Enable                                                                                                    |
| 🔗 Web Address                          |                                                                                                    |
| CISH WEBLISTING                        | Receive orders outside of my opening hours                                                                                                    |
|                                        | This checkbox enables the "Order Food" option on your website when you are closed                                                                         |
| 🛔 Account 🗸                            | Services available                                                                                                    |
|                                        | Pickup 		 Delivery 		 Eat In                                                                                                    |
|                                        | Payment methods available                                                                                                    |
|                                        | Cash        Cash     Credit card     Debit card     EC card                                                                                               |
|                                        | Link to your preferred Food Ordering service                                                                                                    |
|                                        | Add the link to your preferred Food Order service so your customers can be redirected accordingly.                                                        |
|                                        | By default and if it has not been modified, the DISH Order Storefront link is automatically loaded in this field.                                         |
|                                        | https://www.ubereats.com/pt-en/store/holy-sandwich-shop/-HhkXsxRREKwigOzf-S7ZQ                                                                            |
|                                        | H SAVE                                                                                                    |
|                                        |                                                                                                    |
|                                        | Designed by Hospitality Digital GmbH. All rights reserved. Imprint   FAQ,   Terms of Use   Data Privacy   Privacy Settings                                |

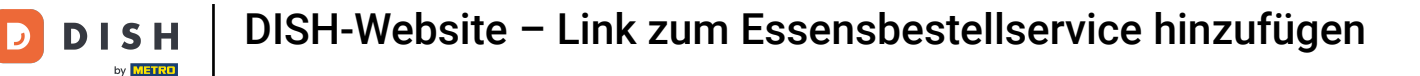

• Wenn eine gültige URL hinzugefügt wurde, wird der folgende Hinweis angezeigt, der bestätigt, dass die Änderungen erfolgreich waren.

| Test Bistro Train        | VISIT WEBSITE STREET FINISH * (*                                                                                                    |
|--------------------------|----------------------------------------------------------------------------------------------------|
| Dashboard                |                                                                                                    |
| Restaurant details       | ACTIVE                                                                                                    |
| Settings 🗸               | ✓ Your changes were saved successfully.                                                                                                    |
| Reservation options      |                                                                                                    |
| S Food ordering          | You can now enable your website visitors to order food "to go" from your establishment! Simply enable the option below and make sure to upload your menu.<br>Please stick to the laws and actual rules in your country, when enabling this functionality |
| 🖌 Design and content 🛛 🗸 | Once this option is enabled, make sure you monitor your emails closely so that you do not miss any food ordering requests.                                                                                                    |
| 🏂 Legal                  | Disable 🥮 Enable                                                                                                    |
| 🔗 Web Address            |                                                                                                    |
| dish weblisting          | Receive orders outside of my opening hours This checkbox enables the "Order Food" option on your website when you are closed                                                                                                    |
| 🛔 Account 🗸 🗸            | Services available                                                                                                    |
|                          | Pickup V Delivery V Eat In                                                                                                    |
|                          | Payment methods available                                                                                                    |
|                          | ✓ Cash ✓ Credit card ✓ Debit card ✓ EC card                                                                                                    |
|                          | Link to your preferred Food Ordering service                                                                                                    |
|                          | Add the link to your preferred Food Order service so your customers can be redirected accordingly.                                                                                                    |
|                          | By default and if it has not been modified, the DISH Order Storefront link is automatically loaded in this field.                                                                                                    |
|                          | https://www.ubereats.com/pt-en/store/holy-sandwich-shop/-HhkXsxRREKwigOzf-S7ZQ                                                                                                    |
|                          | H SAVE                                                                                                    |
|                          |                                                                                                    |
|                          | Designed by Hospitality Digital CmbH. All rights reserved. Imprint   FAQ   Terms of Use   Data Privacy   Privacy Settings                                                                                                    |

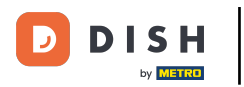

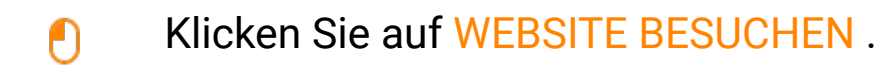

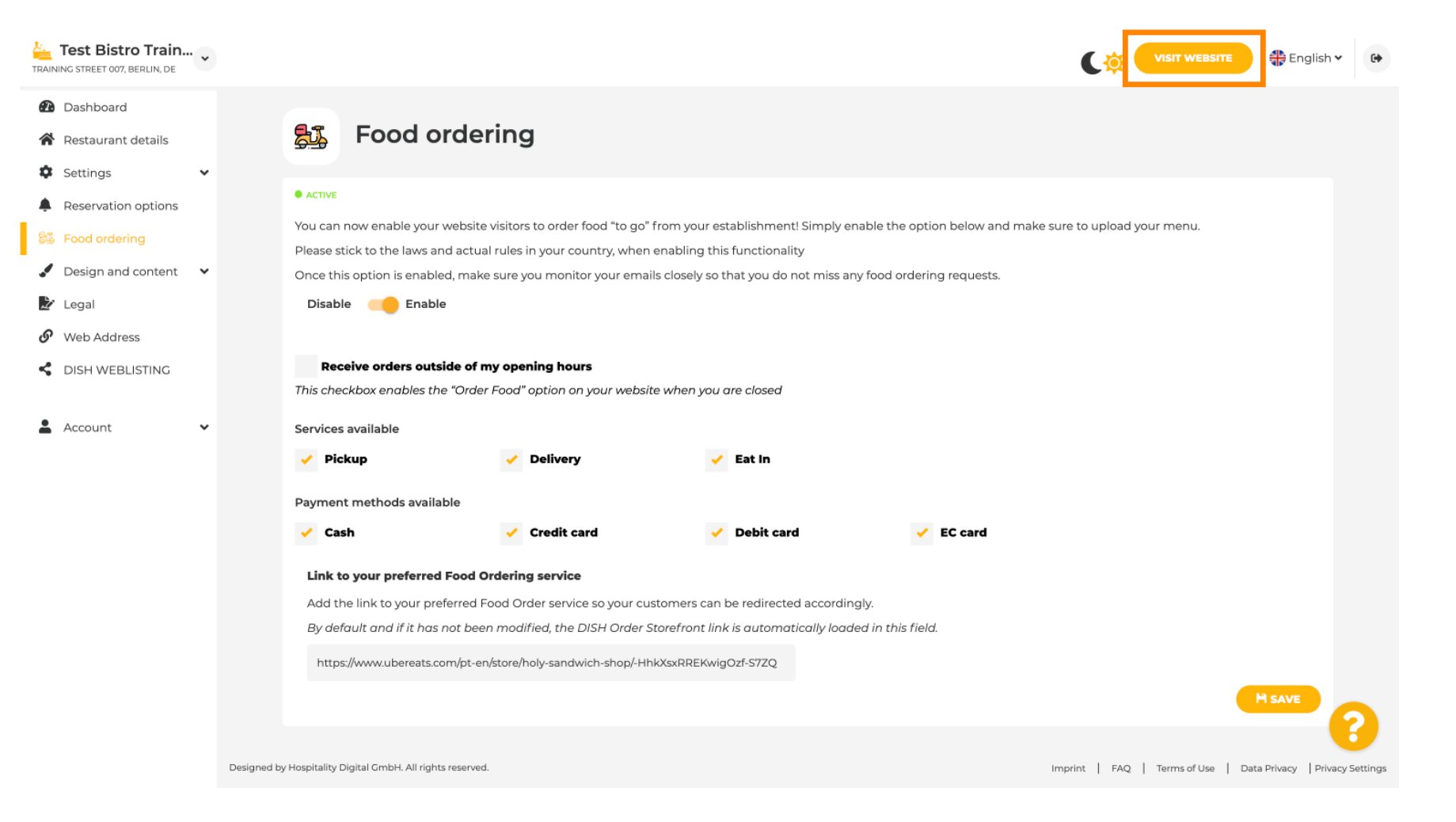

**DISH-Website – Link zum Essensbestellservice hinzufügen** 

#### Klicken Sie auf ESSEN BESTELLEN .

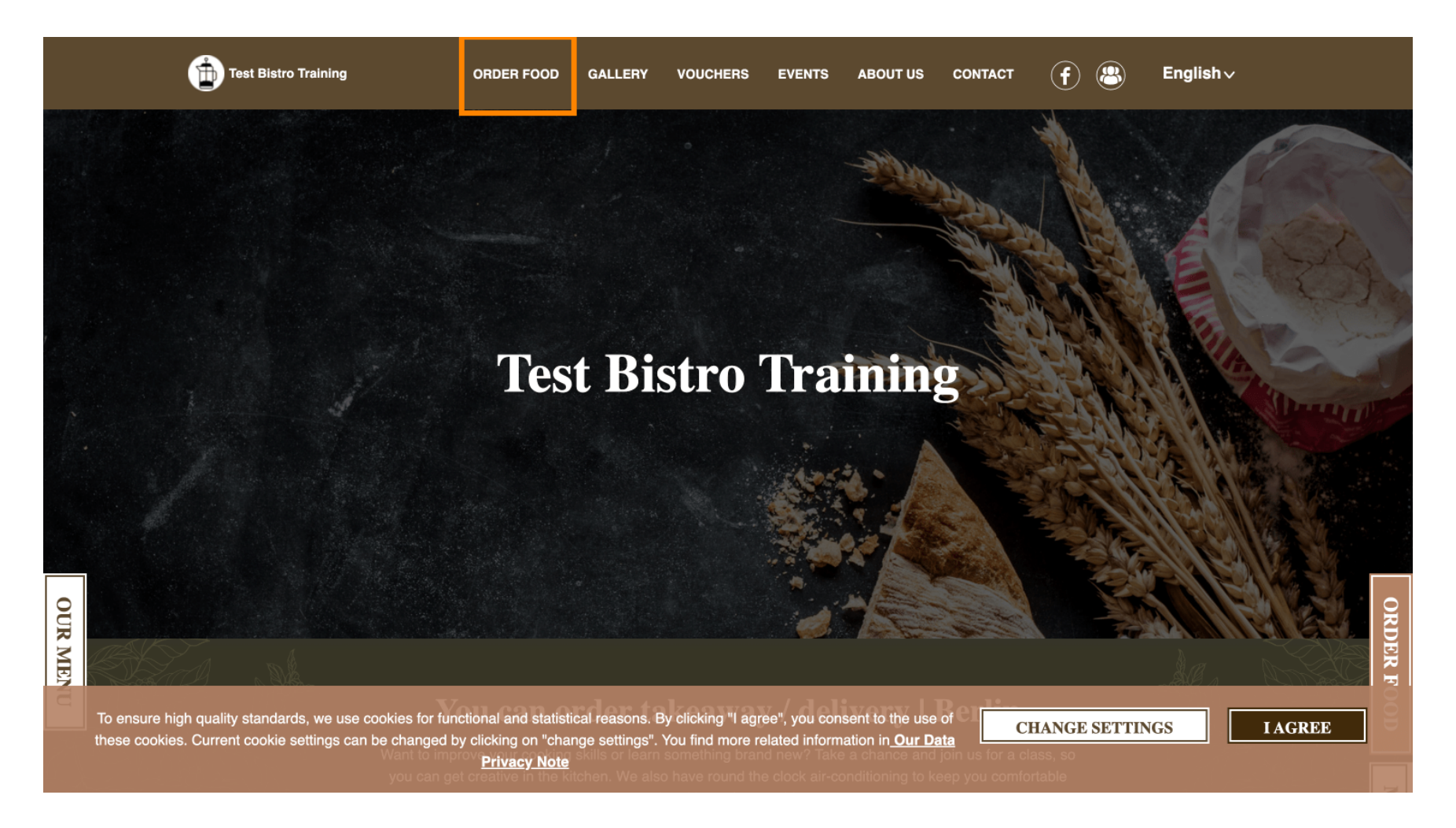

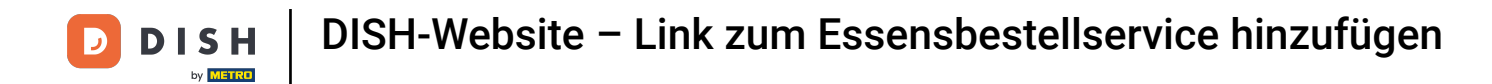

### Sie werden zur hinzugefügten URL Ihres Essensbestellservices weitergeleitet. Fertig.

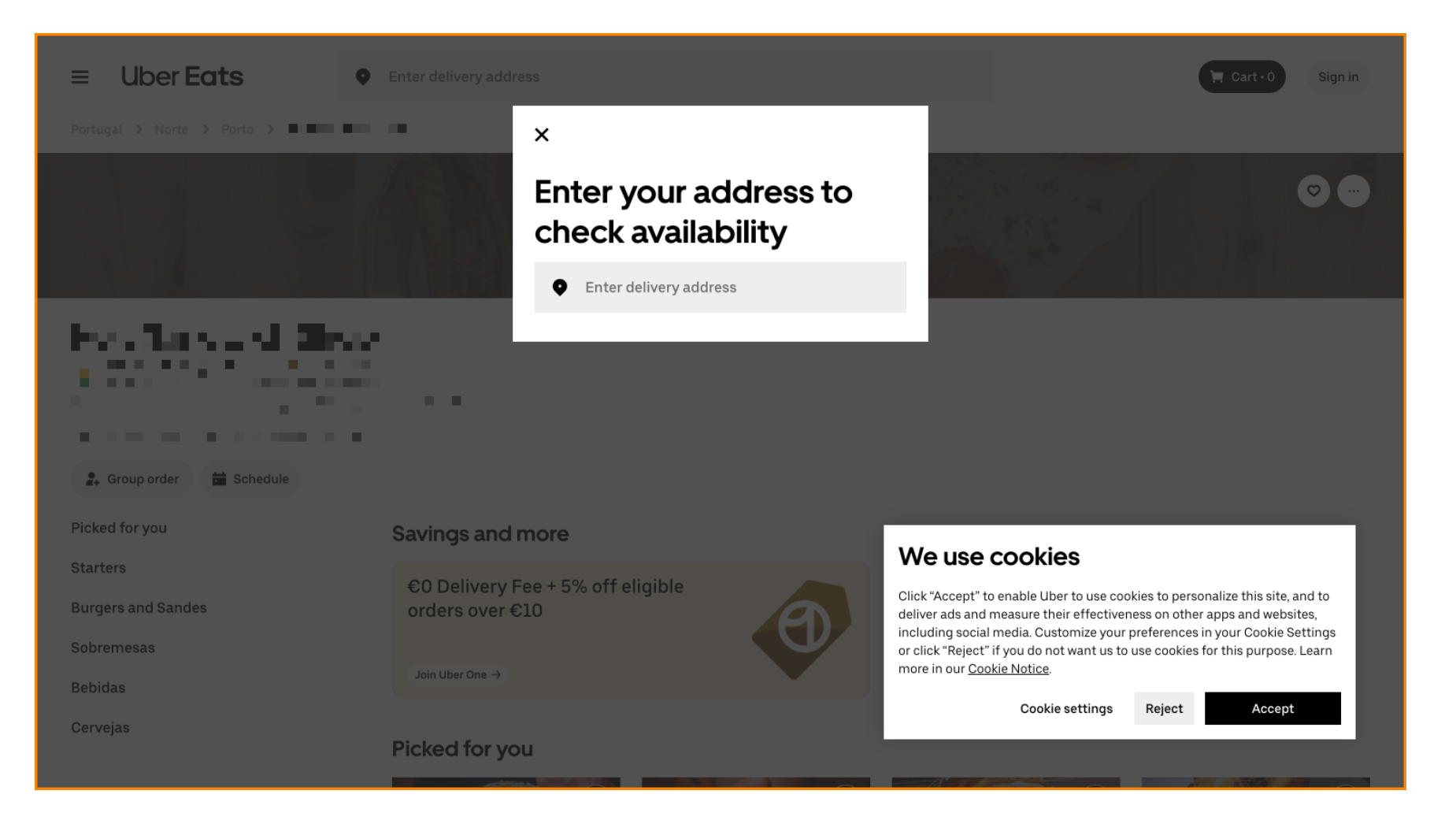

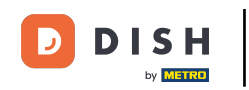

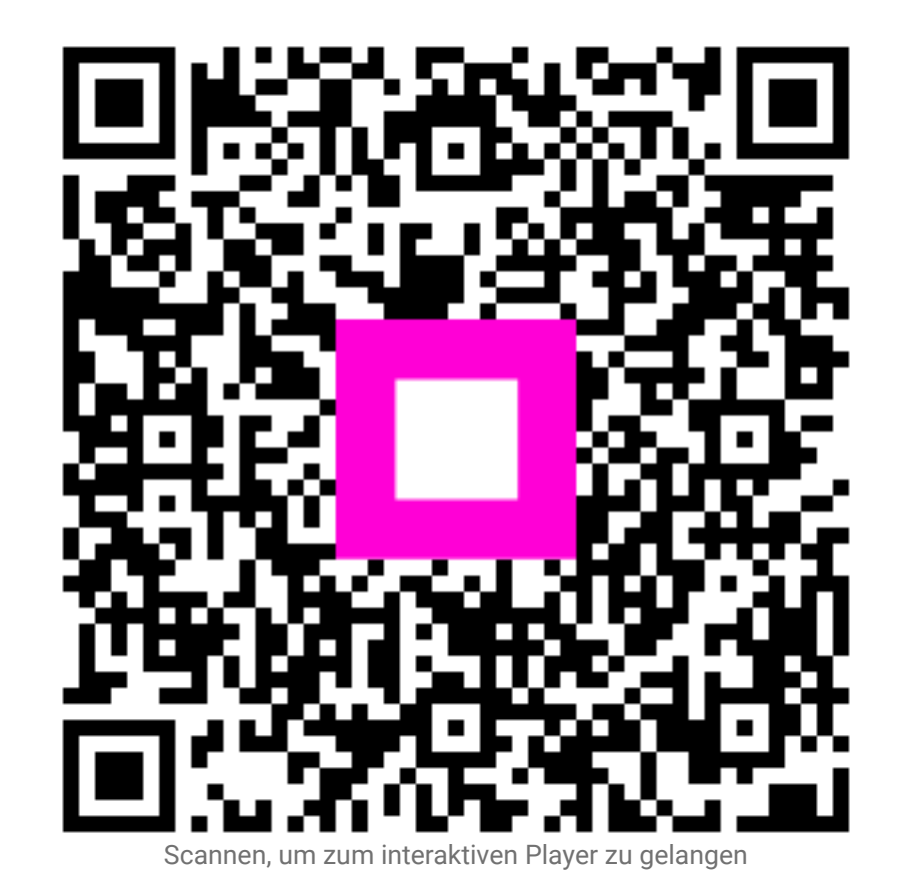